### MANUAL do SNGPC Software®

#### **CADASTRO**

Entre no site <u>www.sngpc.com.br</u>, Clique em <u>Cadastre-se</u> para fazer o seu cadastro.

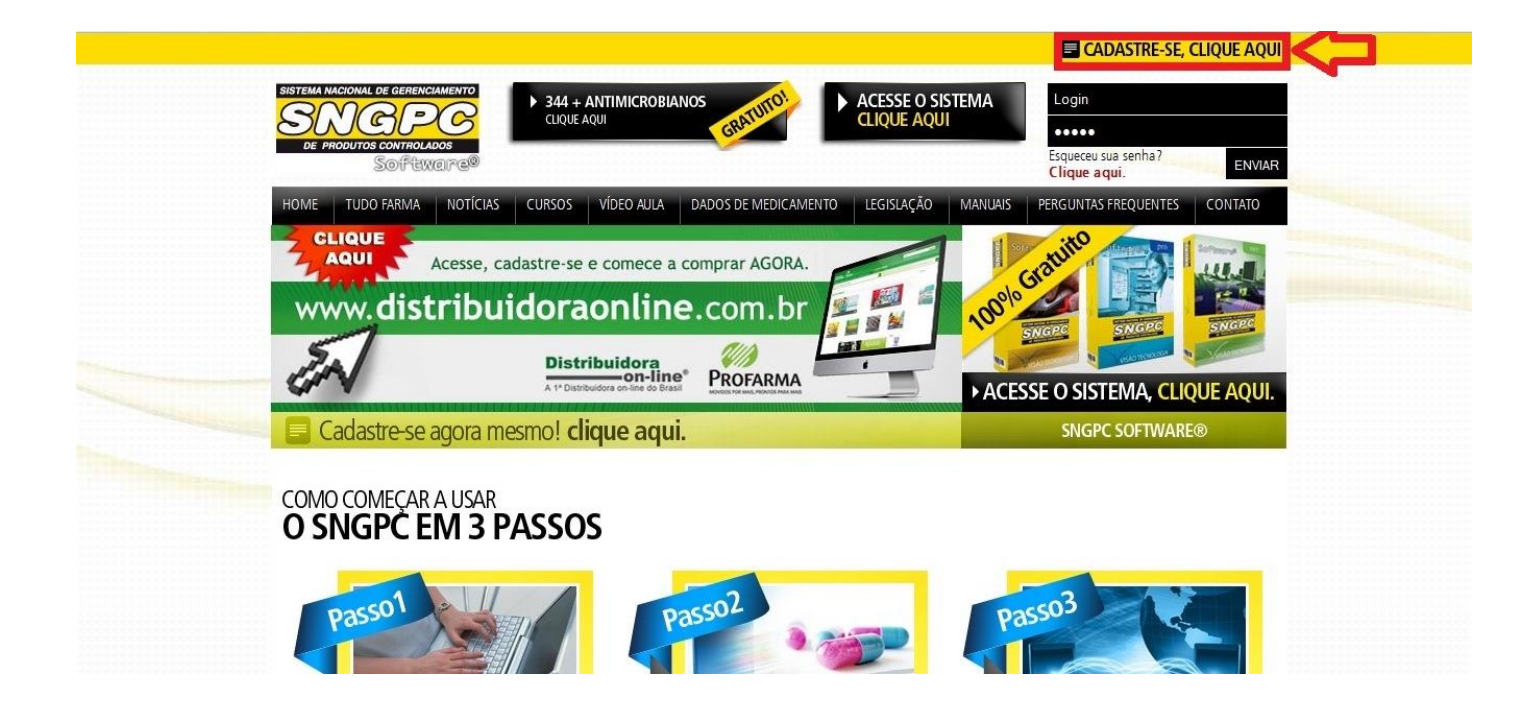

Feito isso, informe o seu CNPJ e o código de segurança e clique em ENTRAR.

| Image: State Antimic ROBBANOS CARDING CONTRACTORS         Image: State Antimic ROBBANOS CARDING         Image: State Antimic ROBBANOS CARDING         Image: State Antimage: State Antimic ROBBANOS CARDING                                                                                                    |                                                                                                    |                                                                                                    |                                                                                                    |           |                                                                                     |                                                                                       | CADASTRE-SE, CLIQUE AQUI                   |
|----------------------------------------------------------------------------------------------------|----------------------------------------------------------------------------------------------------|----------------------------------------------------------------------------------------------------|----------------------------------------------------------------------------------------------------|-----------|-------------------------------------------------------------------------------------|---------------------------------------------------------------------------------------|--------------------------------------------|
| HOME       TUDO FARMA       NOTICIAS       CURSOS       VIDEO AULA       DADOS DE MEDICAMENTO       LEGISLAÇÃO       MAINUAS       PERGUNTAS FREQUENTES       CONTATO         CADDASTRO         Este portal destina-se exclusivamente às farmácias e drogarias devidamente cadastradas, identificadas no sistema e com o funcionamento autorizado pelo drisão competente.         Cádigo de Segurança:         CADASTRO                                                                                                    | HOME       TUDO FARMA       NOTICIAS       CURSOS       VIDEO AULA       DADOS DE MEDICAMENTO       LEGISLAÇÃO       MANUAIS       PERGUNTAS FREQUENTES       CONTATO         CADASTRO         Este portal destina-se exiclusivamente às farmácias e drogarias devidamente cadastradas, identificadas no pistema e com o funcionamento autorizado pelo drigão competente.         Cádigo de Segurança:         CIMPJE                                                                                                    | HOME       TUDO FARMA       NOTICIAS       CURSOS       VIDEO AULA       DADOS DE MEDICAMENTO       LEGISLAÇÃO       MANUAIS       FERGUITAS FREQUENTES       CONTATO         CADASTRO         Este portal destina-se exclusivamente às farmácias e drogarias devidamente cadastradas, identificadas no sistema e com o funcionamento autorcado pelo órgão competente.       Cádigo de Segurança:       Cádigo de Segurança:       Ontario         CNPJ:                                                                                                    | HOME       TUDO FARMA       NOTICAS       CURSOS       VIDEO AULA       DADOS DE MEDICAMENTO       LEGISLAÇÃO       MANUAS       PERGUNTAS FREQUENTES       CONTATO         CADASTRO         Este portal destine-se exclusivamente às farmácias e drogenias devidamente cadastradas, identificadas no sistema e com o funcionamento autorcado pelo órgão competente.       Codição de Segurança:       Contrar         INP:       O Informado Segurança:         INP:       O Informado Segurança:         INP:       O Informado Segurança:         INP:       O Informado Segurança:         INP:       O Informado Segurança:         INP:       O Informado Segurança:         INP:       O Informado Segurança:         INP:       O Informado Segurança:         INP:       O Informado Segurança:         Informado Segurança:         Informado Segurança:         Informado Segurança:         INDEC E O INFORC Ó O INFOR Ó O INFOR Ó INFOR O INFORMADO INFORMADO INFORMADO INFORMADO INFORMADO INFORMADO INFORMADO INFORMADO INFORMADO INFORMADO INFORMADO INFORMADO INFORMADO INFORMADO INFORMADO INFORMADO INFORMADO INFORMADO INFORMADO INFORMADO INFORMADO INFORMADO INFORMADO INFORMAD                                                                                                    |           | AL DE GERERICAMENTO<br>CECCONTRICADOS<br>CONTRICADOS<br>SOUPEREENTED                | ACESSE O SISTEMA<br>CLIQUE AQUI                                                       | ogin<br>squeceu sua senha?<br>ENVIAR       |
| CADASTRO Este portal destina-se exclusivamente às fermácias e drogaries devidamente cadastradas, identificadas no sistema e com o funcionamento autorizado pelo órgão competente. CMPJ: CMPJ: CM   | CADASTRO Este portal destina-se exclusivamente às farmácias e drogarias devidamente cadastradas, identificadas no sistema e com o funcionamento autorizado pelo órgão competente. CNPJ: CNPJ: CN                                                                                                    | CADASTRO  Este portal destina-se exclusivamente às farmácias e droganas devidamente cadastradas, identificadas no sistema e com o funcionamento autorizado pelo dripão competente.  CNP2: CNP2: | CADASTRO         Exe portal destina-se exclusivamente às farmácias e droganies devidamente cadastrades, identificadas no sistema e com o funcionamento autorizado pelo drgão competente.         CNPJ:       Código de Segurança:         CNPJ:       Código de Segurança:         CNPJ:       C                                                                                                    | HOME TU   | DO FARMA NOTÍCIAS CURSOS VÍDEO AULA DADOS DE MEDIO                                  | CAMENTO LEGISLAÇÃO MANUAIS PER                                                        | GUNTAS FREQUENTES CONTATO                  |
| Este portal destina-se exclusivamente às farmácias e droganas devidamente cadastradas, identificadas no sistema e com o funcionamento autorizado pelo órgão competente.<br>CMPJ: CMPJ: | Este portal destina-se exclusivamente às farmácias e drogarias devidamente cadastradas, identificadas no sintema e com o funcionamento autoritado pelo drobo competente.<br>CNP1:<br>CNP2:<br>CNP3:<br>CNP3: | Este portal destina-se exclusivamente às farmácias e drogarias devidamente cadastradas, identificadas no sistema e com o funcionamento autorizado pelo drgão competente.<br>CMP1: CMP1: CMP1: entrar                                                                                                    | Este portal destna-se exclusivamente às farmácias e drogarias devidamente cadastradas, identificadas no istreme e com o funcionamento autorizado pelo drigão competente.<br>CNPI: CMP: CMP: CMP: CMP: CMP: CMP: CMP: CMP                                                                                                    | CADAST    | RO                                                                                  |                                                                                       |                                            |
|                                                                                                    |                                                                                                    |                                                                                                    | SNGPC.com.br: O portal SNGPC é o sistema desenvolvido pela Visão Tecnologia, empresa da Visão Grupo, para atender as expências da AIVISA em releção ao Sistema SVIGPC. O sistema quera na modelidade online. O portal destina-se exclusivamente às Familiais e Drogarias AIVISA em releção ao Sistema SVIGPC. O sistema quera na funcionamente aos familiais de portal destina-se exclusivamente às Familiais e Drogarias AIVISA em releção ao Sistema SVIGPC. O sistema quera na funcionamente aos familiais de portal destina-se exclusivamente às Familiais e Drogarias AIVISA em releção aos Sistema SVIGPC. O sistema quera na funcionamente aos familiais de assessantes aos familiais de assessantes aos familiais de assessa<br>Autores aos familiais de assessantes aos familiais de assessantes aos familiais de assessantes aos familiais de | Este port | al destine-se exclusivamente às farmácias e drogarias devidamente cadastradas,<br>• | identificades no sistema e com o funcionamento au<br>Código de Segurança:<br>Nº & T 🖉 | utorizado pelo órgão competente.<br>entrar |
|                                                                                                    |                                                                                                    |                                                                                                    | SNGPC.com.br: O portal SNGPC é o sistema desenvolvido pela Visão Tecnologia, empresa da Visão Grupo, para atender as exigências da<br>AlVISA em relação ao Sistema SIGPC. O sistema quera na modicidade online. O portal destina-se eciclusmente as farandeira e Droganas<br>destinatorias existentidas de sistema con a funcionamente motivatida cela funcio comparator. Todos de sistema comparator. Todos de                                                                                                    |           |                                                                                     |                                                                                       |                                            |

Insira todas as informações da farmácia e clique em ENVIAR DADOS.

| CADASTRO                                                  |                                               |                                                |                            |          |
|-----------------------------------------------------------|-----------------------------------------------|------------------------------------------------|----------------------------|----------|
|                                                           |                                               |                                                | Campos com * são obriga    | gatórios |
| CNPJ:                                                     | *                                             | Razão Social:                                  | *                          |          |
| Nome Fantasia:                                            | *                                             | I.E:                                           | *                          |          |
| E-mail:                                                   | *                                             | Confirmar e-mail:                              | *                          |          |
| E-mail Alternativo 1:                                     |                                               | E-mail Alternativo 2:                          |                            |          |
| (DDD) / Telefone:                                         | •                                             | (DDD) / Telefone 2:                            |                            |          |
| Seu nome:                                                 | *                                             | CEP:                                           | •                          |          |
| Endereço:                                                 | •                                             | N*:                                            | •                          |          |
| Complemento:                                              |                                               | Cidade:                                        | •                          |          |
| Bairro:                                                   | •                                             | UF: 🗸 🗸                                        | •                          |          |
|                                                           |                                               |                                                |                            |          |
| Meus dados                                                |                                               |                                                |                            |          |
|                                                           |                                               |                                                |                            |          |
| RG:                                                       | <ul> <li>CPF:</li> </ul>                      | • Cargo                                        |                            | •        |
|                                                           | "Por que devo inf                             | formar meu CPF ?"                              |                            |          |
|                                                           |                                               |                                                |                            |          |
|                                                           |                                               |                                                |                            |          |
|                                                           |                                               |                                                |                            |          |
|                                                           |                                               |                                                |                            |          |
| IMPORTAINTE                                               |                                               |                                                |                            |          |
| ATENÇÃO: Os contatos do SNGPC Software serão              | realizados sempre por e-mail e, por este      | e motivo, é fundamental que você inform        | e seu e-mail corretamente. |          |
| Caso voce utilize filtros <b>anti-spam</b> em sua caixa o | te e-mail, adicione o endereço <b>contato</b> | <pre>wesngpc.com.br como e-mail contrave</pre> |                            |          |
|                                                           | Fourier                                       | r dados                                        |                            |          |
|                                                           | LIVIA                                         | 00003                                          |                            |          |

Depois de efetuado o cadastro você receberá um e-mail. Para validar o seu cadastro clique em "CLIQUE AQUI":

|                               | SISTEMA MACIONAL DE GERENCIAMENTO<br>SNOBCO<br>DE PRODUTOS CONTROLADOS<br>SOFTEMAIPO | O 1º SOFTWARE DE GERENCIAMENTO<br>DO SNGPC DO BRASIL |  |
|-------------------------------|--------------------------------------------------------------------------------------|------------------------------------------------------|--|
|                               | Olá,                                                                                 |                                                      |  |
|                               | Obrigado por se                                                                      | e cadastrar em nosso portal.                         |  |
|                               | Clique a                                                                             | <b>aqui</b> para ativar sua conta.                   |  |
|                               | Seja                                                                                 | a bem vindo!                                         |  |
| Você receberá em seu e-mail c | ) seu <b>login</b> e <b>senha</b> :                                                  |                                                      |  |
| Parabéns,                     |                                                                                      |                                                      |  |
| Seu cadastro <b>foi apro</b>  | <b>vado</b> e a partir de agora voc<br>vantagens do nosso po                         | sê já pode usufruir de todas as<br>rtal.             |  |

#### Guarde bem seus dados de acesso

Login: abcdefghijlm@abcdef.com Senha: 123456

Atenção: Mantenha seus dados em sigilo e em segurança. Estes dados são de uso pessoal e intransferível, não devendo ser compartilhado com terceiros.

Clique aqui e comece agora.

#### **Acessando o SNGPC:**

Para Acessar o SNGPC Software<sup>®</sup> você deve inserir o seu login e senha no campo, como descrito abaixo:

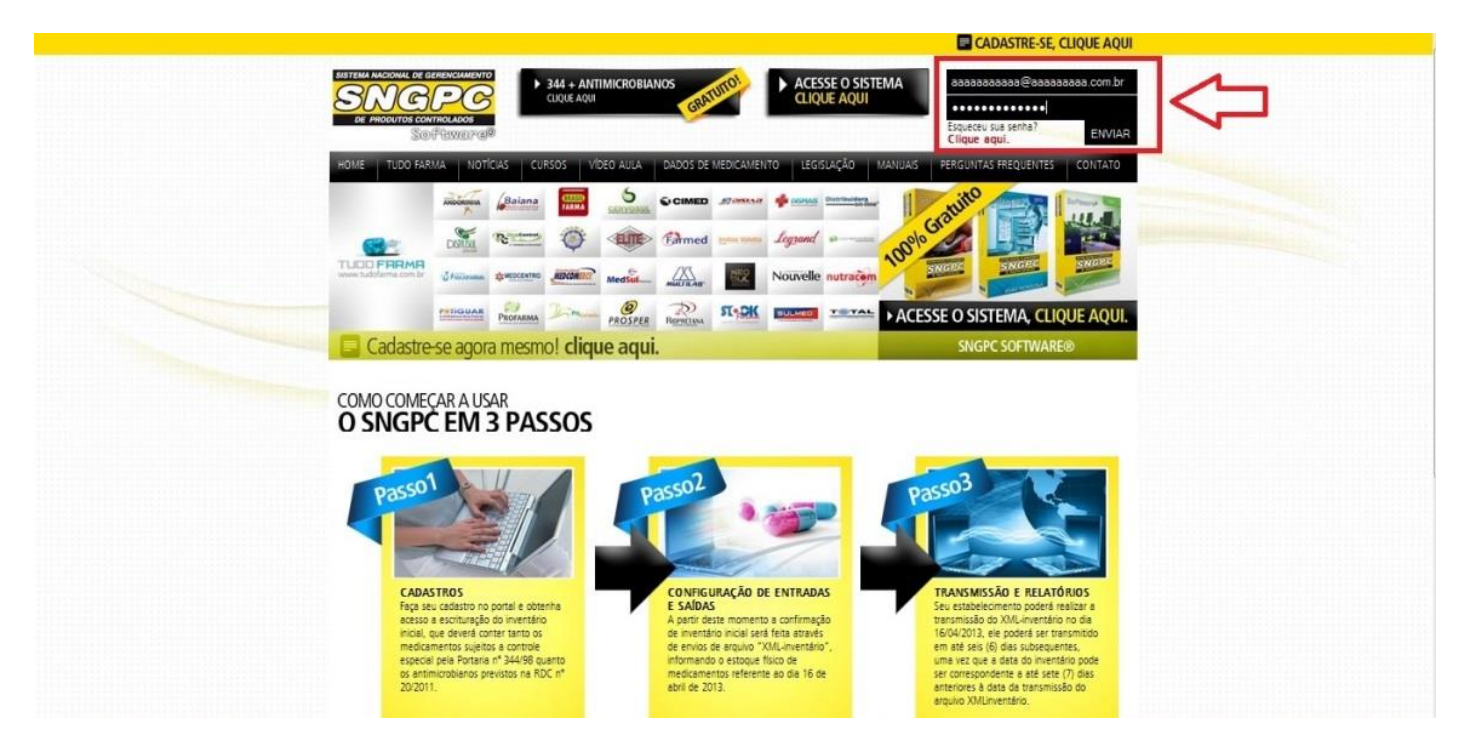

#### O primeiro passo é fazer o seu Inventário:

| SISTEM INCOME DE GERENCAMENTO<br>SIDO PRODUTOS CONTROLADOS<br>SIGNATIVACIONAS<br>SIGNATIVACIONAS | IP: 200.204.164.145             | X Sair do sistema                                        | l                  |
|--------------------------------------------------------------------------------------------------|---------------------------------|----------------------------------------------------------|--------------------|
| ENTRADAS DE MEDICAMENTOS                                                                         | SAÍDAS DE MEDICAMENTOS          | INVENTÁRIOS                                              |                    |
| Compra                                                                                           | Notificação receita<br>especial | Inventário                                               | $\bigtriangledown$ |
| Transferência entre filiais                                                                      | A Notificação receita A         | Ficha de registro de inventário<br>Faça dowload, clique. |                    |
|                                                                                                  | B Notificação receita B         |                                                          |                    |
|                                                                                                  | C Notificação receita C         |                                                          |                    |
|                                                                                                  | Perda                           |                                                          |                    |
|                                                                                                  | Transferência entre filiais     |                                                          |                    |
|                                                                                                  | Conexão com Anvisa              |                                                          |                    |
| Envio de movimentações                                                                           | Q Consulta de movimentações     | Consulta de status                                       |                    |

Coloque o nº de MS ou a descrição do medicamento e clique em Localizar Produto (1).

|          | Alterar Senha                                                          | 200.204.164.145                        |                        | X Sair do sistema |  |
|----------|------------------------------------------------------------------------|----------------------------------------|------------------------|-------------------|--|
|          | Registro no Min. Saúde<br>Descrição<br>Principio ativo<br>Apresentação | ou                                     | Q Localizar produtos   |                   |  |
| ✓ Voltar | Codigo de barras<br>Validade do Lote                                   | Visualizar produtos no inventário<br>3 | o Cadastrar produtos 2 |                   |  |

Verifique qual o medicamento correto e clique em SELECIONAR.

|                          | 0             |           |                                    |               |            |
|--------------------------|---------------|-----------|------------------------------------|---------------|------------|
|                          | 0             |           |                                    |               |            |
|                          |               |           | 2                                  |               |            |
| Resultado da sua busca   | 6             |           |                                    |               |            |
| ID                       | Registro MS   | Descrição | Apresentação                       | Laboratorio   |            |
| 2457                     | 1037004940029 | LORAZEPAM | PLAS INC X 30                      | TEUTO         | Selecionar |
| 2458                     | 1235200740033 | LORAZEPAM | 2 MG COM CT FR PLAS<br>OPC X 20    | RANBAXY       | Selecionar |
| 2459                     | 1008903200016 | LORAZEPAM | 1 MG COM CT BLAL                   | MERCK         | Selecionar |
| 2460                     | 1008903200032 | LORAZEPAM | 2 MG COM CT BLAL<br>PLASINC X 20   | MERCK         | Selecionar |
| 2461                     | 1018104580011 | LORAZEPAM | 1 MG COM CT BLAL<br>PLAS INC X 20  | MEDLEY        | Selecionar |
| 2462                     | 1018104580036 | LORAZEPAM | 2 MG COM CT BL AL<br>PLAS INC X 20 | MEDLEY        | Selecionar |
| 2463                     | 1677302750071 | LORAZEPAM | 2 MG COM CT BLAL<br>PLAS OPC X 20  | LEGRAND       | Selecionar |
| 2464                     | 1058303600028 | LORAZEPAM | 1 MG COM CT BLAL<br>PLAS INC X 20  | GERMED PHARMA | Selecionar |
| 2465                     | 1058303600011 | LORAZEPAM | 2 MG COM CT BLAL<br>PLAS INC X 20  | GERMED PHARMA | Selecionar |
| <ul> <li>2466</li> </ul> | 1023504980038 | LORAZEPAM | 1 MG COM CT BLAL<br>PLAS INC X 20  | EMS           | Selecionar |
| 2467                     | 1023504980046 | LORAZEPAM | 2 MG COM CT BLAL<br>PLAS INC X 20  | EMS           | Selecionar |
| X Fechar                 |               |           |                                    |               |            |
|                          |               |           |                                    |               |            |

Feito isso, aparecerá todas as informações como MS, descrição, apresentação, código de barras, devendo preencher somente lote, validade e a quantidade.

|          | Alterar Senha                        |                                              |                            |  |
|----------|--------------------------------------|----------------------------------------------|----------------------------|--|
|          | Registro no Min. Saúde<br>Descrição  | 1037004940029 ou<br>LORAZEPAM                | Q Localizar produtos       |  |
|          | Principio ativo<br>Apresentação      | LORAZEPAM<br>2 MG COM CT BL AL PLAS INC X 30 |                            |  |
|          | Código de barras<br>Validade do Lote | 7896112125563                                | Lote<br>Quantidade 0 +     |  |
|          | ✓ Confirm                            | ar 🖓 Visualizar produtos no inven            | tário 📄 Cadastrar produtos |  |
| ◀ Voltar |                                      |                                              |                            |  |

Caso o medicamento que você procura **não esteja cadastrado** no SNGPC Software<sup>®</sup>, é só você clicar em **Cadastrar Produtos. (2)** 

|             | CLÁ , Alessandra - IP: 200.204.164.145<br>Alterar Senha                                                                                                    | X Sair do sistema |
|-------------|----------------------------------------------------------------------------------------------------|-------------------|
| 📜 Cadastrar | Produto                                                                                                    |                   |
| ✓ Voltar    | Registro MS:<br>Descrição:<br>Apresentação:<br>Princípio Ativo:<br>Código de Barras:<br>Port 344:<br>Selecione ↓<br>Laboratório:<br>Uso Continuo:<br>Selecione ↓<br>Cadastro de produto |                   |

Basta preencher todos os campos e clicar em Cadastro de Produto.

Você pode visualizar o seu cadastro clicando em Visualizar produtos no Inventário (3).

|       | Jeumv                  | entario                                                               |                                       |                                                 |                                                                                  |                             |                                                                                                    |                             |         |
|-------|------------------------|-----------------------------------------------------------------------|---------------------------------------|-------------------------------------------------|----------------------------------------------------------------------------------|-----------------------------|----------------------------------------------------------------------------------------------------|-----------------------------|---------|
| ID    | Código de<br>barras    | Registro M.S.                                                         | Lote QTI                              | ) E Validade                                    | Nome do<br>Medicamento                                                           | Lista                       | Apresentação                                                                                                    | Alterar                     | Remover |
| 15621 | 7896185909084          | 1130002330011                                                         | 135 24                                | 11/07/14                                        | FENITOÍNA                                                                        | C1                          | 100 MG COM CT BL AL PLAS INC X 25                                                                                                    | Alterar quantidade          | Remover |
| 15619 | 7896070600669          | 1130003060024                                                         | 2345 12                               | 13/12/13                                        | FENOBARBITAL                                                                     | B1                          | 100 MG COM CT BL AL PLAS INC X 20                                                                                                    | Alterar quantidade          | Remover |
| 15622 | 7898912189325          | 1564900030041                                                         | 75 50                                 | 16/12/13                                        | AMOXICILINA                                                                      | 4                           | 500 MG CAP GEL DURA CT BL AL PLAS INC X 100<br>(EMB HOSP)                                                                                                   | Alterar quantidade          | Remover |
|       | SNGP<br>da AN<br>Droga | <b>C.com.br</b> : O porta<br>VISA em relação ao<br>rias devidamente c | l SNGPC é<br>Sistema SI<br>adastrada: | o sistema de<br>NGPC. O siste<br>s, identificad | esenvolvido pela Visão Te<br>ema opera na modalidac<br>las no sistema e com o fu | ecnolo<br>le onli<br>nciona | gia, empresa da Visão Grupo, para atender as exig<br>ne. O portal destina-se exclusivamente às Farmácia<br>amento autorizado pelo órgão competente. Todos c | rências<br>s e<br>os VisAog | RUPO    |

## TRANSMISSÃO DO INVENTÁRIO

Agora você já pode fazer a transmissão do seu Inventário para a ANVISA.

É só clicar em ENVIO DE MOVIMENTAÇÕES:

| ENTRADAS DE MEDICAMENTOS    | SAÍDAS DE MEDICAMENTOS          | INVENTÁRIOS                                              |
|-----------------------------|---------------------------------|----------------------------------------------------------|
| ) Compra                    | Notificação receita<br>especial | Inventário                                               |
| Transferência entre filiais | A Notificação receita A         | Ficha de registro de inventário<br>Faça dowload, clique. |
|                             | B Notificação receita B         |                                                          |
|                             | C Notificação receita C         |                                                          |
|                             | Perda                           |                                                          |
|                             | Transferência entre filiais     |                                                          |
|                             | Conexão com Anvisa              |                                                          |
|                             | O consulto do movimontoçãos     | Consulta da status                                       |

Agora é só preencher os dados do **Responsável Técnico**, **login** e **senha** do site da ANVISA e **data do Inventário**, lembrando que a data do Inventário deve ser a data do dia seguinte da finalização do seu Inventário no site da ANVISA.

| Envio de Movimentações                                                                                           |  |
|----------------------------------------------------------------------------------------------------|--|
| Por favor informe abaixo os dados de acesso ao SNGPC da Anvisa para envio do XML<br>Nome do responsável técnico: |  |
| <u>CRF.</u><br>UF _                                                                                              |  |
| CRF Data Emissão:                                                                                                |  |
| CPF:                                                                                                    |  |
| Login da ANVISA:                                                                                                 |  |
| Senha da ANVISA:                                                                                                 |  |
| Desejo salvar estes dados para as próximas transmissões                                                          |  |
| 🚍 Salvar                                                                                                    |  |

Se você optar por salvar as informações do Responsável Técnico deixe clicado a opção "DESEJA SALVAR ESTES DADOS PARA AS PRÓXIMAS TRANSMISSÕES".

Se você optou por salvar os dados, no seu próximo envio você precisará somente verificar se os seus dados estão corretos.

| Envio de Movimentações                                         |  |
|----------------------------------------------------------------|--|
| Os dados serão enviados a Anvisa com as seguites configurações |  |
| Login da ANVISA:<br>sngpc@sngpc.com.br                         |  |
| CPF:                                                           |  |
| 01234567890 SP                                                 |  |
| CRF.                                                           |  |
| 12345                                                          |  |
| 🔅 Alterar dados                                                |  |
|                                                                |  |
|                                                                |  |

Caso você não tenha optado por SALVAR os DADOS DO RESPONSÁVEL TÉCNICO, você terá que digitar em todas as transmissões o seu **login e senha** da ANVISA.

# **MOVIMENTAÇÕES:**

#### **ENTRADAS**

É possível registrar a entrada de medicamentos em dois momentos:

- Compra
- Transferência

#### Entrada por Compra:

Ao selecionar a opção Compra, será exibida a tela onde devem ser inseridas as informações sobre a compra realizada.

Lembre-se de registrar a quantidade de cada medicamento respeitando o número do lote. Ao inserir todas as informações referentes à compra, clique em Confirmar.

| 📜 Com | pra Entrada                                                                                                    |                                          |                            |  |
|-------|----------------------------------------------------------------------------------------------------|------------------------------------------|----------------------------|--|
|       | Registro no Min.Saúde<br>Descricto:<br>CNPJ de origem<br>N° da Nota Fiscal<br>Código de barras<br>Validade do Lote<br>Data do Recebimento<br>Lista<br>Apresentação | Dt. da Nota Fiscal<br>Lote<br>Quantidade | Ou<br>Q Localizar produtos |  |

#### Entrada por Transferência:

De acordo com a Resolução da ANVISA, somente é permitida a transferência de medicamentos entre empresas com a mesma raiz de CNPJ (XX.XXX.XXX/0001-XX)

Basta preencher os dados referentes à transferência e clicar em Confirmar.

Fique atento ao detalhe de que o registro de ENTRADA de medicamentos por transferência deve ser precedido de uma SAÍDA da outra loja.

|                              | Alterar Senha                |                      | X Sair do sistema |
|------------------------------|------------------------------|----------------------|-------------------|
| A Rec                        | ebimento de medicamento de o | utra loja            |                   |
|                              | Registro no<br>Min. Saúde    | Ou                   |                   |
|                              | Nome do<br>produto           | Q Localizar produtos |                   |
|                              | N° da Nota<br>Fiscal         | Dt. da Nota Fiscal   |                   |
|                              | Código de barres             |                      |                   |
|                              | Validade do<br>Lote          | Lote                 |                   |
|                              | Data de<br>transferência     | Quantidade 0         |                   |
|                              | Apresentação                 |                      |                   |
|                              | 🗸 Confirmar                  | Cadastrar produtos   |                   |
|                              |                              |                      |                   |
| <ul> <li>✓ Voltar</li> </ul> |                              |                      |                   |

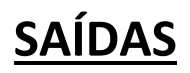

É possível registrar a saída de medicamentos em três momentos:

- Venda ao Consumidor
- Transferência
- Perda

## Venda ao consumidor

Selecionando Venda ao Consumidor, selecione o tipo de receituário.

- Notificação Especial (Branca 2 vias)
- Notificação A (Amarela)
- Notificação B (Azul)
- Notificação C (Branca)

Ao clicar sobre a opção desejada, será aberta nova tela para inclusão dos dados. Esta tela segue o visual da receita original, facilitando, assim, seu preenchimento. É possível localizar o medicamento por código de barras ou Registro no Ministério da Saúde.

Para controle dos lotes dispensados ao cliente, ao selecionar a quantidade prescrita, o sistema solicitará a informação e quantidade deste lote dispensada ao cliente.

Preencha todos os dados e ao final clique em Confirmar.

Alguns campos obrigatórios foram adicionados nessa nova atualização feita pela ANVISA o CID (Código Internacional de Doenças), a Idade do Paciente, e a unidade da idade (meses ou anos).

Não será possível a liberação de produtos que não constem do estoque ou o número do lote não esteja correto.

## Notificação Especial (Branca 2 Vias):

| UF HOURSO<br>UF VIL Samida<br>2 Vic Clana                                                                          |  |
|----------------------------------------------------------------------------------------------------|--|
| Consilho Profizional Jekitofficação do emicente<br>CC V UF V<br>Nome do Mádico<br>Dota de Pacição<br>Dota de Venta |  |
| Nedicamento su Sustificia<br>Reglicate no Min. Sabase<br>Humano                                                    |  |
| Cásiga de Barras<br>Ourridade pacific<br>Nores de Préduce<br>Produice                                              |  |
| Identificação do Compredor<br>Nome do compredor                                                                    |  |
| None Padente                                                                                                    |  |
| Sexo V Cit: Unidade Idade V                                                                                        |  |
| Tigo de Documento<br>CARTEIRA DE REGISTRO PROFISSIONAL                                                             |  |
| V* do Documento Orgão Especialor UF<br>CRA ↓ UF ↓                                                                  |  |
| ✓ Confirmar                                                                                                    |  |

# Notificação A:

| Alterar Sender<br>Alterar Sender<br>Notificação de Receita A                                                                                                    | X Sair do sistema                                                                                                    |  |
|----------------------------------------------------------------------------------------------------|----------------------------------------------------------------------------------------------------|--|
| S UF NAMERO UF Conscious of Prescriptio Dets de Prescriptio Dets de Prescriptio Dets frescriptio Dets frescriptio Dets frescriptio Dets frescriptio Reme do compresder                                                                                                    | Statistical Indicators           Humano           Essentiatión Francisco           Registro ro Min. Salde           Nome do Produco           Produco |  |
| None paciente:<br>Seno Cel: Unidade Idade CARTEIRA DE RESISTRO PROFISSIONAL CARTEIRA DE RESISTRO PROFISSIONAL CARTEIRA DE RESISTRO PROFISONAL CARTEIRA DE RESISTRO PROFISONAL CARTEIRA DE RESISTRO PROFISONAL CARTEIRA DE RESISTRO PROFISONAL CARTEIRA DE RESISTRO PROFISONAL CARTEIRA DE RESISTRO PROFISONAL CARTEIRA DE RESISTRO PROFISONAL DE RESISTRO PR | Cádigo de Barras<br>Quantidade prescrita<br>O • •<br>Lote<br>V<br>incluir                                                                             |  |
| < Voltar                                                                                                    |                                                                                                    |  |

# Notificação B:

| LOLÁ, Alessandra - IP. 200.204.164.145<br>Biol Assandra<br>Biol Assandra                                                                                                    | X Sair do sistema                                                             |
|----------------------------------------------------------------------------------------------------|-------------------------------------------------------------------------------|
| B Notificação de Receita B                                                                                                    |                                                                               |
| UF NUMERO Beersteine Contraction Contraction Contracti | Tas de tas de Hadramens<br>Hamano                                             |
| <u>DETREAÇÃO DO COMPRADOS</u><br>Name do comprador                                                                                                    | Insectionade Farmechada<br>Registra na Min. Saide Neers da Praduta<br>Produto |
| Nome paciente:                                                                                                    | Cédigo de Rarras                                                              |
| Sexo Cid: Unidade Idade<br>Tipa de Documenta<br>CARTEIRA DE REGISTRO PROFISSIONAL<br>Orgân transidor UF Data da Vienda<br>Unidade Paciente:                                                                                                    | Late Qtde                                                                     |
| CRA UP V Confirmar                                                                                                    |                                                                               |

# Notificação C:

| C Notificação de Rece                                 | eita C                |                                                                |  |
|-------------------------------------------------------|-----------------------|----------------------------------------------------------------|--|
| Notificação de Receita                                |                       |                                                                |  |
|                                                       | Conselho Profissional |                                                                |  |
| Deta da Prescrição                                    | Nome do médico        | Too de Uso de Medicamento<br>Humano                            |  |
| DENTRCACEO<br>Nome do comprador                       | DO COMPRADOR          | Esseculadada formaciutas<br>Registro no Min. Saúde<br>Produtos |  |
| Nome paciente:                                        |                       | Código de Barras                                               |  |
| Sexo 🗸 Cid:                                           | Unidade Idade 🗸       | 0<br>Lote Qtde                                                 |  |
| Tipo de Documento<br>CARTEIRA DE REGISTRO PROFISSIONA | Nº Documento          | ↓ Incluir                                                      |  |
| Orgão Expedidor UF Data da Venda<br>CRA UF            | Idade Paciente:       |                                                                |  |

# PERDA ou TRANSFERÊNCIA

## PERDA:

Para facilitar a operação, existe um botão para busca dos produtos disponíveis em estoque.

Existem nove motivos previstos para a informação de Perda.

- Furto / Roubo
- Avaria
- Vencimento
- Apreensão / Recolhimento pela VISA
- Perda no processo
- Coleta para controle de qualidade
- Perda de exclusão da portaria 344
- Por desvio de qualidade
- Recolhimento do fabricante

É necessário informar todos os dados para registrar as perdas.

| Quarridade perdida 0<br>Data da perda<br>✓ Confirmar<br>✓ Voltar | 11 1 |
|------------------------------------------------------------------|------|
|------------------------------------------------------------------|------|

## **TRANSFERÊNCIA**

## Transferência para outra loja:

Para facilitar a operação, existe um botão para busca dos produtos disponíveis em estoque.

De acordo com a Resolução da ANVISA, somente é permitida a transferência de medicamentos entre empresas com a mesma raiz de CNPJ (XX.XXX.XXX/0001-XX)

Basta preencher os dados referentes à transferência e clicar em Confirmar.

Não será possível a transferência de produtos que não constem do estoque ou o número do lote não esteja correto.

A transferência só é permitida caso a data de transferência seja posterior a data do último envio dos dados à ANVISA.

| 🗲 Transferência d            | de Medicamentos       |  |
|------------------------------|-----------------------|--|
|                              | Produtos              |  |
| <ul> <li>✓ Voitar</li> </ul> | Data da transferência |  |

## **ENVIO DE MOVIMENTAÇÕES**

Para fazer o ENVIO das suas movimentações semanais para a ANVISA você deve clicar em **ENVIO DE MOVIMENTAÇÕES:** 

| SISTEMA ANGLOWAL DE GERENCAMENTO<br>SINCEPEC<br>DE PRIODUTOS CONTROLADOS<br>SIGNATURADOS | assandra - IP: 200.204.164.145 X Sair do sistema   |
|------------------------------------------------------------------------------------------|----------------------------------------------------|
| ENTRADAS DE MEDICAMEN                                                                    | OS SAÍDAS DE MEDICAMENTOS INVENTÁRIOS              |
| 🗲 Transferência entre fil                                                                | is Notificação receita A B Notificação receita B   |
|                                                                                          | C Notificação receita C                            |
|                                                                                          | Transferência entre filiais                        |
|                                                                                          | CONEXÃO COM ANVISA                                 |
| Envio de movimentaçã                                                                     | s Q Consulta de movimentações D Consulta de status |

Escolha a opção MOVIMENTAÇÃO:

Preencha os campos com as informações do Responsável Técnico e as datas INICIO e FIM.

Para verificar se as suas movimentações estão corretas, você pode VISUALIZAR TODAS AS SUAS MOVIMENTAÇÕES clicando em VISUALIZAR MOVIMENTAÇÕES. (1)

Caso você **não** queira fazer o ENVIO imediato para o site da ANVISA, você pode SALVAR o seu ARQUIVO XML no seu computador clicando em DOWNLOAD XML DE MOVIMENTAÇÕES, para fazer o ENVIO posteriormente para o site da ANVISA. (2)

Para enviar diretamente o seu ARQUIVO XML para a ANVISA é só clicar em TRANSMITIR ARQUIVO DE MOVIMENTAÇÕES para ANVISA. (3)

| Os dados serão enviados a Anvisa com as seguites configurações                                              |
|----------------------------------------------------------------------------------------------------|
| sngpc@sngpc.com.br                                                                                          |
| 01234567890 SP                                                                                              |
| 12345                                                                                                    |
| Alterar dados Povimentação Inventário                                                                       |
|                                                                                                    |
|                                                                                                    |
| Q Visualizar movimentação 🚮 Download xml de movimentações 🚈 Transmitir arquivo de movimentações para Anvisa |

Depois que o seu arquivo XML com as suas movimentações é enviado, é importante verificar o STATUS de TRANSMISSÃO no site da ANVISA. Para verificação, você deve ir ao site da ANVISA <u>https://sngpc.anvisa.gov.br</u> colocar os seus dados de acesso, depois clicar em Relatórios e em seguida em Status de Transmissão. Lá você verá se o seu arquivo foi aceito e validado, ou se apresentou algum problema no seu Arquivo XML.